## 横向项目办事流程

一、合同签订

1. 下载合同模板: 产学研合作处-下载专区-横向合同模版

网址: http://cxy.cczu.edu.cn/7925/list.htm。

 2. 拟定好的合同发送至 zhouxue@cczu. edu. cn 初审,根据反馈意见 修改,审核通过后一式四份,原则上由合作方先行盖章,再至文正楼 608 盖章。

双方签字盖章合同扫描 PDF 版(合同均可认证,但仅技术开发和技术转让可申请免税票据)以及合同登记信息表(产学研网站下载)发送至 zhouxue@cczu. edu. cn,提交江苏省技术合同认定登记平台认定,3-5个工作日反馈带水印合同、认定登记证明,认定成功后可按技术交易额的额度自行选择开具免税发票,后期请将发票(jpg 格式)发送至邮箱。注意:到财务处开具免税发票需持认定登记证明纸质版一份。

二、科研管理系统立项以及经费认领

第一步: 科研项目立项

1. 一网通办-校内应用-科学研究-科研管理系统。

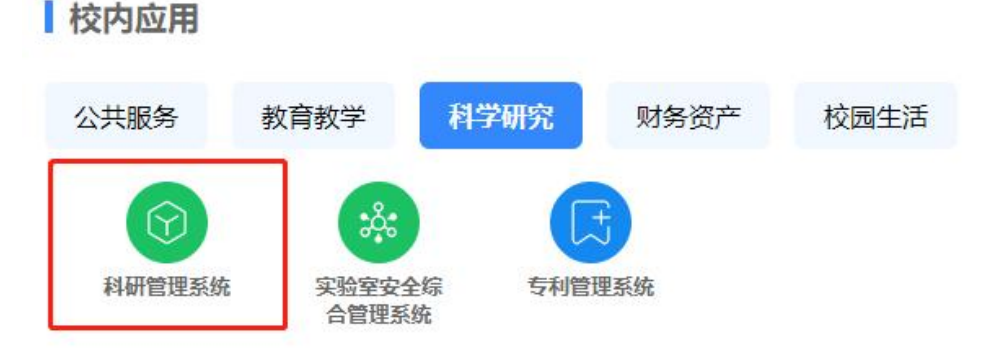

 点击右上角横向项目,完善合同信息,上传合同扫描件,点击提交, 产学研处审核通过后即可完成项目立项。

| P | 项目   |      |      |
|---|------|------|------|
|   | 纵向项目 | 横向项目 | 校级项目 |

 保存到款凭证:财务查询系统-新版财务查询-财务到款查询-点击 打印-截图保存到款凭证

| 前外大学      | 计财处<br>综合信息门户             | 11/1         |          | <b>的</b> 资 新财务查询 新新列的 项目接收 跟出 |  |  |  |  |
|-----------|---------------------------|--------------|----------|-------------------------------|--|--|--|--|
| 同上查询      |                           |              |          |                               |  |  |  |  |
| 12        | / 刑政查询<br>按条件查询           |              |          |                               |  |  |  |  |
|           | 查询功能                      | 项目到款查询       |          | ~                             |  |  |  |  |
|           | 到款起始年份                    | 2023年        | 1月 ~     |                               |  |  |  |  |
| ● 财务型标款借用 | 到款结束单份                    | 2023年        | 1 到款结束月份 | 10月 ~                         |  |  |  |  |
| BRUISTER  |                           |              |          |                               |  |  |  |  |
| ● 我的财务信息  | 北大単位包装全部学問                | 中国           |          |                               |  |  |  |  |
|           |                           |              | m / m /  |                               |  |  |  |  |
|           | 又山田町(10年(10)<br>専門街会戸統領到町 |              | 51 UU    |                               |  |  |  |  |
|           |                           |              |          |                               |  |  |  |  |
| 回         |                           | 欢迎光临         |          |                               |  |  |  |  |
|           |                           | 到 款 凭 证      |          |                               |  |  |  |  |
|           |                           | 财务内部核算专用,对外无 | 效        |                               |  |  |  |  |
| (无需意识务音)  |                           |              |          |                               |  |  |  |  |
|           |                           |              |          |                               |  |  |  |  |
| 到款日期      | ,                         |              |          |                               |  |  |  |  |
| 凭证号       |                           |              |          |                               |  |  |  |  |
| 核销代码      |                           |              |          |                               |  |  |  |  |
| 摘要        |                           |              |          |                               |  |  |  |  |
| 金额        |                           | -            |          |                               |  |  |  |  |
| 大写        |                           |              |          |                               |  |  |  |  |
| 预选并打印     |                           |              |          |                               |  |  |  |  |

进入科研管理系统-点击页面上方入账办理-摘要栏检索项目来款
单位名称-核对单位和金额后点击认领。

| 科研动态( | 0 科研项目                | 科研成果论文 | 被引 🛛 学术活动 | 校级项目申报 | 入账办理 | 经费报销 科研考核 |  |     |       |      | -   |
|-------|-----------------------|--------|-----------|--------|------|-----------|--|-----|-------|------|-----|
| v     | 银行到款列表                |        |           |        |      |           |  |     |       |      |     |
|       | ▲                     |        |           |        |      |           |  |     |       |      |     |
|       | 擅要: <mark>中国 ×</mark> |        |           |        |      |           |  |     |       |      |     |
|       |                       | 中国 橫陽• |           |        |      | 模糊v       |  |     |       | Qđ   | tio |
|       | 1                     | 0      | 刘中号≑      |        |      | 来敦单位‡     |  | 携要≑ | 来款金額⇔ | 可领金额 | 操作  |
|       |                       | 0      |           |        |      |           |  |     |       |      | 认领  |

3. 跳转至经费认领界面后通过输入项目名称/姓名/工号检索至经费 所要录入项目-输入认领金额、选择相应税率(在江苏省技术合同认 定登记后才可开免税发票)、上传到款凭证及认定登记证明(如选择 0税点)后,点击建卡完成,开始拆分额度(接待费不能超过此次到 账金额的20%),提交等待产学研合作处审核后自行打印到账通知单 至财务104办理后续业务。

| 从初始主致                  |                        |           |          |              |         |
|------------------------|------------------------|-----------|----------|--------------|---------|
| 认领金额                   | 0 万元                   |           |          |              |         |
| 是否有外拨★ ○ 氪             | ∎                      | -         |          |              |         |
| 经办人                    |                        |           | 经办人手机号   |              |         |
| 绩效分值 0.0               |                        |           | 附件*      | 选取文件         | 7       |
|                        |                        |           | 1        | 青上传到款凭证及立项文件 | -       |
| 税率 💿 0<br>是否需要开票* () 気 | ○ 3.29% ○ 6.3<br>같 ○ 否 | 7%        | 是否预借发票*( | )是()否        |         |
| 科目名称                   | 留校总额度(万<br>元)          | 累计入账额度(万元 | )        | 本次入财         | 长额度(万元) |
| 合计                     | 0.0                    | 0.0       |          | 1            |         |
| 科研运行费                  | 0.0                    | 0.0       |          | 0.8          |         |
| 接待费                    | 0.0                    | 0.0       |          | 0.2          |         |

注意事项:

1 AT / 7 10

1、认领经费时,如果选择零税率发票,请务必上传认定登记证明。
2、入账通知单在入账办理页面中的已认领模块,每条入账的最右侧。